# Image: Point Control - External Guide Image: Point Control - External Guide Image: Point Contres Image: Point Con

## **RENK SUPPLIER PORTAL - SUPPLIER GUIDE**

# Login

This link will lead you to the login page: <u>https://supplier-portal.renk.com</u>

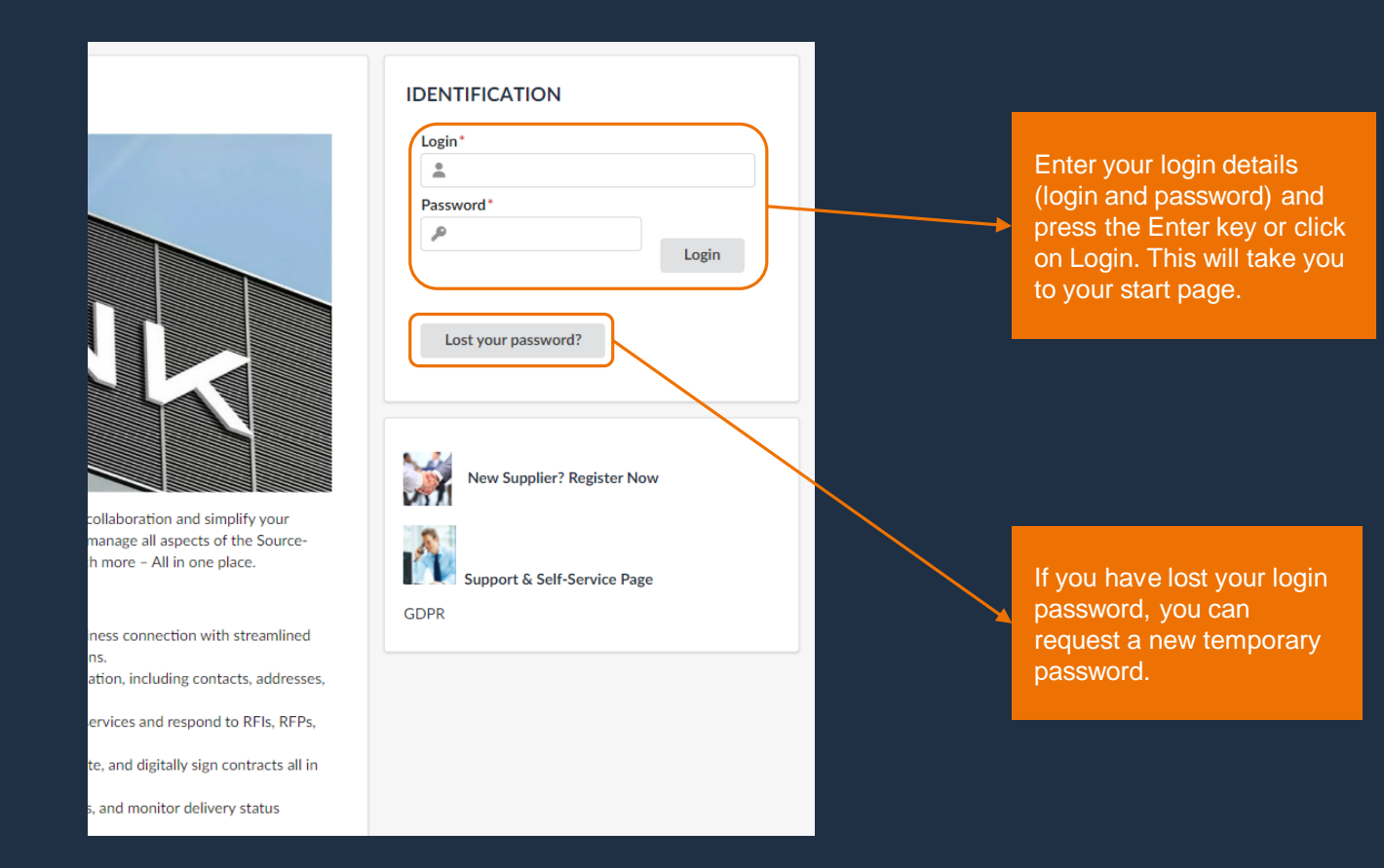

## P2P-Information

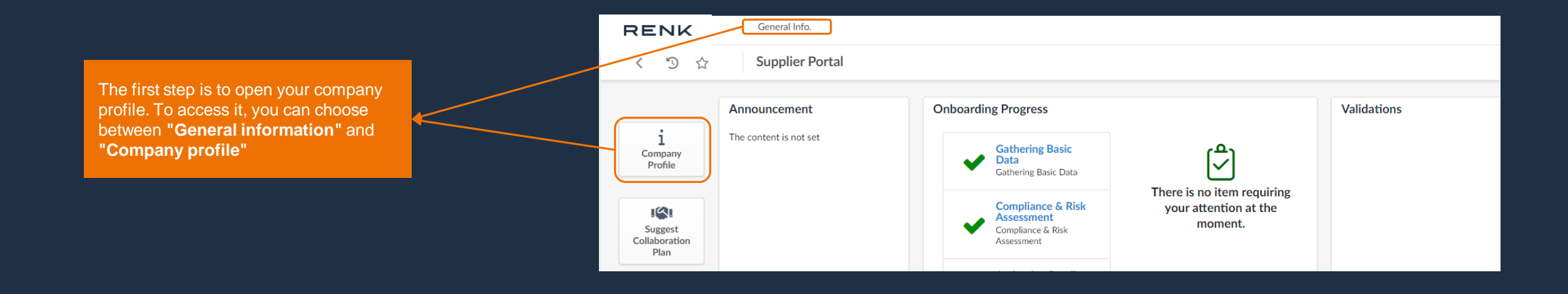

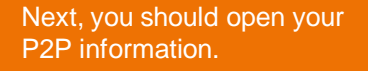

|    | < "D 🕁              | Company Info Sample Supplier ( | GERMANY / Bayern / Wernberg-Köblitz) |
|----|---------------------|--------------------------------|--------------------------------------|
|    | ~                   |                                | Request Information Char             |
| i  | Company Information |                                |                                      |
|    | Contacts            | Company                        | Address                              |
|    | Documents & Certs.  |                                |                                      |
| Ì  | P2P Information     | Supplier Sample Supplier       | Company Site Label 🗓                 |
| цЭ | Qualifications      | Legal Name                     | Address Line 1 ③                     |
| Ľ  | Change Log          | en                             | Nürnberger Str. 139                  |

# Add new banking information

|                           | _ |  |
|---------------------------|---|--|
| + Add Banking Information |   |  |

Select the "Add Banking Information" button to open a pop-up window in which you can enter your information.

### **Example banking information Germany:**

| GERMANY                                |                   |             | Dalik Account valuation Document        |  |
|----------------------------------------|-------------------|-------------|-----------------------------------------|--|
| GERMANT                                |                   | •           | Olick or Drag to add a file     Default |  |
|                                        | EUR               | 0.          | B Click of Drag to add a file Default   |  |
| Bank Name*                             | BIC/SWIFT         |             | Name on Account*                        |  |
| Pank Pranch Addrocc                    |                   |             |                                         |  |
| Balik Branch Audress                   |                   |             | IBAN ()*                                |  |
|                                        |                   |             |                                         |  |
|                                        |                   | 1.          | IBAN must have a value                  |  |
| Clearance Agency                       |                   |             |                                         |  |
|                                        |                   |             | Delete Banking Information (1)          |  |
|                                        |                   |             |                                         |  |
|                                        |                   |             |                                         |  |
|                                        |                   |             |                                         |  |
| The pop-up                             | window must be fi | lled with t | the following information:              |  |
| The pop-up                             | window must be fi | lled with t | the following information:              |  |
| The pop-up <ul> <li>Country</li> </ul> | window must be fi | lled with t | the following information:              |  |
| The pop-up Country Bank Na             | window must be fi | lled with t | the following information:              |  |

• IBAN

The pop-up window must be filled with the following information:

**Example banking information for US:** 

Save

Θ-

Bank Account Validation Document\*

Account Number must have a

Delete Banking Information (

Name on Account

Account Number\*

value

Default

Routing Number

value

Routing Number must have a

Country

Country

Bank Name

UNITED STATES

Bank Branch Address

Clearance Agency

- Bank Name
- Bank Account Validation Document

Currency

BIC/SWIFT

🛛 🗸 🛛 USD

- Account number
- Routing number
- Etc.

Note: The required banking information changes automatically depending on the country selected. However, please fill in the banking information as detailed as possible to allow for swift processing by RENK.

# Assignment of RENK location

|                     | Save        |                                  |              |
|---------------------|-------------|----------------------------------|--------------|
| Country*            |             | Bank Account Validation Document |              |
| Bank Name*          | BIC/SWIFT   | After enter                      | ing your ba  |
| Commerzbank         | COBADEFFXXX | Bank Validation Document.docx  O | n, you can s |
| Bank Branch Address |             | Name on Account* Cata USING      | the Save     |
|                     |             | Sample Supplier                  |              |
|                     |             | IBAN ()*                         |              |
|                     | le le       | DE28 7604 0061 0520 0167 00      |              |
| Clearance Agency    |             | Delete Banking Information ③     |              |

| In the next step, you can select the                         | ls                                                                                                    |                           | Submit for app           | oroval                                  |
|--------------------------------------------------------------|----------------------------------------------------------------------------------------------------|---------------------------|--------------------------|-----------------------------------------|
| "RENK SITE" (RENK location) to which you want to assign this | a                                                                                                    | Country*<br>GERMANY       | Currency<br>EUR          | Bank Account Validation Document*       |
| banking information.                                         | s<br>▼                                                                                                    | Bank Name*<br>Commerzbank | BIC/SWIFT<br>COBADEFFXXX | Bank Validation Document.docx           |
| It is possible to assign several RENK sites to each banking  | :5                                                                                                    | Bank Branch Address       |                          | Name on Account*<br>Sample Supplier     |
| information.                                                 | DC                                                                                                    |                           |                          | IBAN ()*<br>DE28 7604 0061 0520 0167 00 |
|                                                              | and the second second se |                           | TENKOTE C                | Delete Banking Information ()           |

Note: The qualification of the RENK Site must be approved and completed before you can select it or before it is visible to you.

# **QR** Payments Switzerland

|                                                                                                    |                                                  |     | 🖬 Save Su                      | ubmit for approval | Audit Trail                                                                       |    |
|----------------------------------------------------------------------------------------------------|--------------------------------------------------|-----|--------------------------------|--------------------|-----------------------------------------------------------------------------------|----|
| If you have selected<br>"SWITZERLAND" as                                                                          | Country* SWITZERLAND                             | 0 - | Currency                       | 0 -                | Bank Account Validation Document*                                                 | lt |
| MAAG GMBH" as the<br>RENK site, it is<br>necessary to use a QR-                                                   | Bank Name*<br>Raifffeisen<br>Bank Branch Address |     | BIC/SWIFT<br>RAIFCH22XXX       |                    | Bank Validation.docx                                                              |    |
| This is not necessary<br>for other countries and<br>RENK sites. Please use<br>your normal IBAN in<br>these cases. | Clearance Agency                                 |     | RENK SITE ③*<br>RENK-MAAG GMBH | 4 × 0 -            | Sample Supplier  IBAN ③* CH26 3080 8005 5828 1234 0  Delete Banking Information ④ |    |

If you have selected **"RENK MAAG** GMBH" as RENK Site and the bank country Switzerland, please enter your QR-IBAN in the "IBAN" field.

Note: The QR-IBAN differs from the IBAN only by a different institution identification (IID), the QR-IID. The QR-IID has a value range between 30000 and 31999.

# Submit banking information for approval

| Save your entries a the " <b>Save</b> " button. | gain using                       |                 | As soon as all the information has<br>been entered and saved, you can<br>submit your application via <b>"Submit</b><br><b>for approval"</b> . | You will ther<br>your entries.<br>pop-up wind                           | n receive confirmation of<br>You can then close the<br>ow. |             |
|-------------------------------------------------|----------------------------------|-----------------|----------------------------------------------------------------------------------------------------|-------------------------------------------------------------------------|------------------------------------------------------------|-------------|
|                                                 | 🕞 Save                           | Submit for appr | oval                                                                                                    |                                                                         |                                                            |             |
| Country*                                        | Currency                         | 0.              | Bank Account Validation Document                                                                                                    |                                                                         | B Save                                                     |             |
| Bank Name*                                      | BIC/SWIFT<br>COBADEFFXXX         |                 | Bank Validation Document.docx      ©                                                                                                    | <ul> <li>Data has been saved</li> <li>Validated successfully</li> </ul> |                                                            |             |
| Bank Branch Address                             |                                  |                 | Name on Account*                                                                                                    | or                                                                      |                                                            |             |
|                                                 |                                  |                 | Sample supplier                                                                                                    | Country<br>GERMANY                                                      | Currency                                                   | Bank Accoun |
| Clearance Agency                                | RENK SITE 🕙                      | le              | DE28 7604 0061 0520 0167 00                                                                                                    | Bank Name                                                               | BIC/SWIFT                                                  | 😰 Bank Vali |
|                                                 | RENK GMBH WERK<br>AUGSBURG ×     | <b>O</b> •      | Delete Banking Information (3)                                                                                                    | SS Commerzbank                                                          | COBADEFFXXX                                                | Name on Acc |
|                                                 | RENK GMBH WERK HANNOVER $\times$ |                 |                                                                                                    | Bank Branch Address                                                     |                                                            |             |

| Bankin   | ng Information        |                    |                        |                  |                  |             |   |
|----------|-----------------------|--------------------|------------------------|------------------|------------------|-------------|---|
| + Ad     | ld Banking Informatic | n                  |                        |                  |                  |             |   |
|          | Bank Name 🌲           | Clearance Agency 🌲 | IBAN \$                | Account Number 🌲 | Routing Number 🌲 | Status 🖕    |   |
| <b>1</b> | Commerzbank           |                    | DE28760400610520016700 |                  |                  | In progress | Л |

The submitted banking details are now visible under "Banking information".

The status of the banking information is **"In progress"** until it has been approved by RENK.

Note: You also have the option of entering multiple banking details. Please only use this option if it is absolutely necessary.

## Process overview

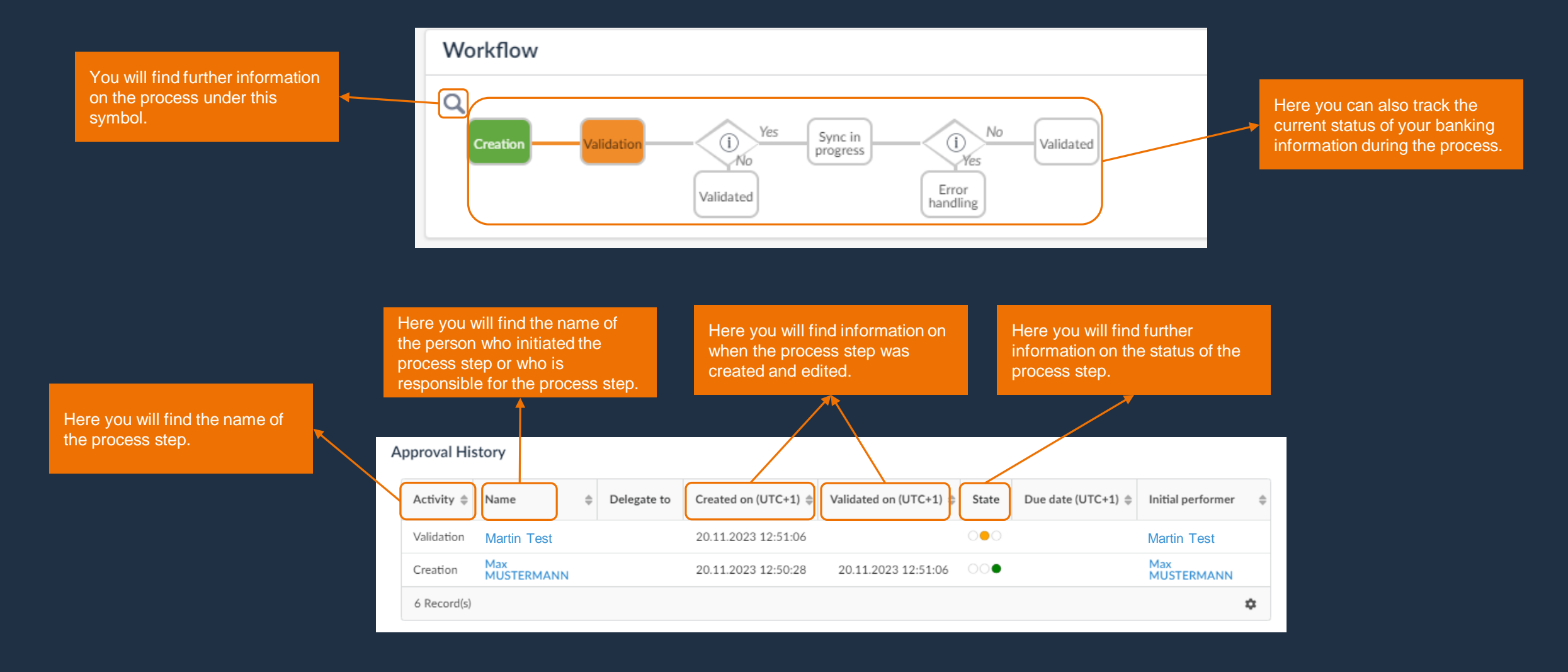

# Change of banking information

The banking information can be changed using the edit button. To do this, select the pencil icon. This will open a pop-up window with your banking information.

| Banking I | nformation  |                    |                        |                  |                  |           |    |  |
|-----------|-------------|--------------------|------------------------|------------------|------------------|-----------|----|--|
| T Aud B   | Bank Name 🌲 | Clearance Agency 🜲 | IBAN \$                | Account Number 🌲 | Routing Number 🌲 | Status 🖉  |    |  |
|           | Commerzbank |                    | DE28760400610520016700 |                  |                  | Validated | }  |  |
| 1 Record  | d(s)        |                    |                        |                  |                  |           | \$ |  |

The **"Validated"** status indicates that your bank information has been approved by RENK.

|                     | E Save                                              | lit                              |         |
|---------------------|-----------------------------------------------------|----------------------------------|---------|
| Country             | Currency                                            | Bank Account Validation Document |         |
| GERMANY             | EUR                                                 |                                  | Default |
| Bank Name           | BIC/SWIFT                                           | Bank Validation Document.docx    |         |
| Commerzbank         | COBADEFFXXX                                         | Name on Account                  |         |
| Bank Branch Address |                                                     | Sample Supplier                  |         |
|                     |                                                     | IBAN 🕃*                          |         |
|                     |                                                     | DE28 7604 0061 0520 0167 00      |         |
|                     |                                                     | 4                                |         |
| Clearance Agency    | RENK SITE (1)                                       | Delete Banking Information (i)   |         |
|                     | RENK GMBH WERK AUGSBURG,<br>RENK GMBH WERK HANNOVER | Derete banking mornation O       |         |

The pop-up window shows the bank information that has already been released. You can adjust this information using the Edit button.

# Change banking information - Example: Change name on account

| Country*            | Currency      | Bank Account Validation Document* |
|---------------------|---------------|-----------------------------------|
| GERMANY 🛛 🖉 🗸       | EUR 🛛 🕶       | O Click or Drag to add a file     |
| Bank Name*          | BIC/SWIFT     |                                   |
| Commerzbank         | COBADEFFXXX   | Bank Validation Document.docx     |
| Bank Branch Address |               | Name on Account*                  |
|                     |               | Sample Supplier                   |
|                     |               | IBAN ()*                          |
| Clearance Agency    | RENK SITE ()* | DE28 7604 0061 8520 0167 00       |

By clicking on the desired field, you can make changes to the information.

| UR<br>/ <b>SWIFT</b><br>OBADEFFXXX | <u>o</u> -  | O      O      Click or Drag to add a file     Defi     Dank Validation Document.docx     O     O |
|------------------------------------|-------------|--------------------------------------------------------------------------------------------------|
| /SWIFT<br>OBADEFFXXX               |             | Bank Validation Document.docx (2)                                                                |
| OBADEFFXXX                         |             | Bank Validation Document.docx                                                                    |
|                                    |             |                                                                                                  |
|                                    |             | Name on Account*                                                                                 |
|                                    |             | Sample Supplier LLC                                                                              |
|                                    |             | IBAN ()*                                                                                         |
|                                    | - 1.        | DE28 7604 0061 8520 0167 00                                                                      |
| IK SITE (1)*                       |             |                                                                                                  |
|                                    |             |                                                                                                  |
|                                    |             |                                                                                                  |
|                                    | NK SITE ()* | K SITE ⊕*                                                                                        |

Once you have edited your information, you must confirm it and resubmit it for approval. To do this, click on the "Submit for approval" button.

# Banking details for several RENK sites

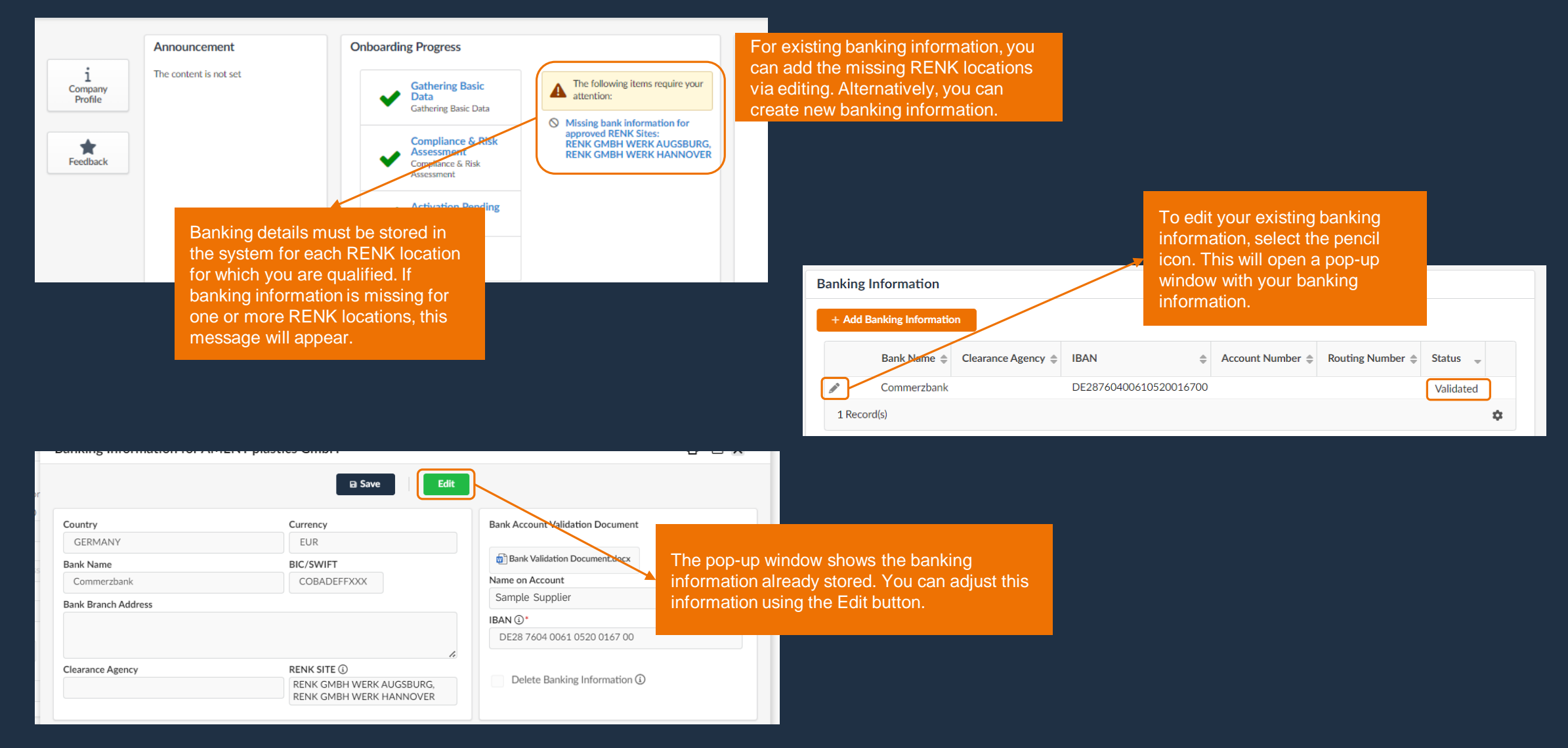

# Banking details for several RENK sites

| a      | Banking Information for test USA + FR                                          | 1                                                                                                    |                                                                                                    | ⊖ ■ ×                                                                          |                                       |                                                                                                    |                     |                                                                                                    |                         |
|--------|--------------------------------------------------------------------------------|----------------------------------------------------------------------------------------------------|----------------------------------------------------------------------------------------------------|--------------------------------------------------------------------------------|---------------------------------------|----------------------------------------------------------------------------------------------------|---------------------|----------------------------------------------------------------------------------------------------|-------------------------|
|        |                                                                                | Save Submit for                                                                                                    | or approval                                                                                                    |                                                                                |                                       |                                                                                                    |                     |                                                                                                    |                         |
| P      | Bank Information                                                               |                                                                                                    | Account Information                                                                                               |                                                                                |                                       |                                                                                                    |                     |                                                                                                    |                         |
| d<br>d | Country* UNITED STATES Bank Name* Bank US Bank Branch Address Clearance Agency | Currency<br>USD • •<br>BIC/SWIFT*<br>USBKUS44XXX<br>RENK SITE ()•<br>RENK FRANCE S.A.S. × • •<br>I<br>RENK GMBH WERK AUGSBURG<br>RENK GMBH WERK HANNOVER | Bank Accou<br>Bank V<br>Bank V<br>Name on A<br>I<br>Account Number*<br>1234567890<br>Delete Banking Information ① | menu to select th<br>ons that are availa<br>Banking Informat                   | ne<br>able.<br>tion for test USA + FR | B Save                                                                                                    | Submit for approval |                                                                                                    | <b>₽</b> ■ ×            |
|        | Workflow                                                                       | See All                                                                                                    |                                                                                                    | Bank Information                                                               |                                       |                                                                                                    |                     | Account Information                                                                                                    |                         |
|        |                                                                                |                                                                                                    |                                                                                                    | Country* UNITED STATES Bank Name* Bank US Bank Branch Address Clearance Agency | ⊗ ~                                   | Currency<br>USD<br>BIC/SWIFT*<br>USBKUS44XXX<br>RENK SITE ③*<br>RENK FRANCE S.A.S. ×<br>RENK GMBH WERK AUGSBL | © -<br>IRG          | Bank Account Validation Document*          Image: Click or Drag to add a file         Image: Bank Validation Document.docx         Image: Bank Validation Document.docx         Name on Account*         Il         Account Number*         Routing Num         1234567890         O2         The | Default  Default  nber* |
|        |                                                                                |                                                                                                    |                                                                                                    |                                                                                |                                       | RENK GMBH WERK HANNO                                                                                          | VER                 | Delete Banking Information ()                                                                                                    | anges for approv        |

# Deletion of banking information

The banking information can be deleted using the edit button. To do this, select the pencil icon. This will open a pop-up window with your banking information.

| Banking Information |             |                    |                    |                       |                     |                  |                  |        |           |  |
|---------------------|-------------|--------------------|--------------------|-----------------------|---------------------|------------------|------------------|--------|-----------|--|
|                     | + Add B     | Banking Informatio | n                  |                       |                     |                  |                  |        |           |  |
|                     |             | Bank Name 🌲        | Clearance Agency 🌲 | IBAN                  | •                   | Account Number 🌲 | Routing Number 🌲 | Status | *         |  |
| Y                   | Commerzbank |                    |                    | DE2876040061052001670 | 8760400610520016700 |                  |                  |        | Validated |  |
|                     | 1 Record(s) |                    |                    |                       |                     |                  |                  | \$     |           |  |

|                         | B Save                                                             | idit                             |
|-------------------------|--------------------------------------------------------------------|----------------------------------|
| Country                 | Currency                                                           | Bank Account Validation Document |
| GERMANY                 | EUR                                                                | Default                          |
| Bank Name               | BIC/SWIFT                                                          | Bank Validation Document.docx    |
| Commerzbank COBADEFFXXX |                                                                    | Name on Account                  |
| Bank Branch Address     |                                                                    | Sample supplier LLC              |
|                         |                                                                    | IBAN ()*                         |
|                         |                                                                    | DE28 7604 0061 0520 0167 00      |
| Clearance Agency        | RENK SITE ①<br>RENK GMBH WERK AUGSBURG,<br>RENK GMBH WERK HANNOVER | Delete Banking Information (     |

The pop-up window shows the banking information that has already been released. You can adjust this information using the Edit button.

#### **RENK SUPPLIER PORTAL - SUPPLIER GUIDE**

# Deletion of banking information

| Danking information for AntErer plast                                                           |                                                                                                    |                                                                                                    |
|-------------------------------------------------------------------------------------------------|----------------------------------------------------------------------------------------------------|----------------------------------------------------------------------------------------------------|
| r.                                                                                              | Save     Submit for app                                                                                                    | proval                                                                                                    |
| Country*<br>GERMANY © ~<br>Bank Name*<br>Commerzbank<br>Bank Branch Address<br>Clearance Agency | Currency<br>EUR<br>BIC/SWIFT<br>COBADEFFXXX<br>COBADEFFXXX<br>RENK SITE<br>RENK GMBH WERK<br>AUGSBURG ×<br>RENK GMBH WERK<br>HANNOVER × | Bank Account Validation Document*<br>Click or Drag to add a file<br>Bank Validation Document.docx<br>Bank Validation Document.docx<br>Comment.docx<br>Name on Account*<br>Sample Supplier LLC<br>IBAN ()*<br>DE28 7604 0061 0520 0167 00<br>Comment.docx<br>Delete Banking Information ()<br>Delete Banking Information () |
| After successful deletion, the bank<br>account automatically disappears f<br>your list.         | rom <                                                                                                    | Banking Information ()<br>Add Banking Info.                                                                                                    |

Note: Please only use the function for deleting banking details if the bank account has been closed and you have already created a replacement. If you would like to change an existing bank account, please edit it accordingly and then resubmit it for checking and approval.

14